# **FIRST**AGENDA

# Politikerportal i Sunndal kommune

www.web.firstagenda.com

## Brukerveiledning

### Innhold

| Registrering og pålogging                                      | 2 |
|----------------------------------------------------------------|---|
| Navigering i portalen                                          | 3 |
| Notater og tekstmarkeringer                                    | 5 |
| Dele kommentarer/utveksle meldinger med andre utvalgsmedlemmer | 6 |
| Bokmerke                                                       | 7 |
| Søkefunksjon                                                   | 8 |

#### Registrering og pålogging

• Du vil få en epost fra FirstAgenda med lenke til registrering. Trykk på lenken i e-posten og du kommer da til registrerings/påloggingsbilde:

|   | Opprett ny bruker + |
|---|---------------------|
| 8 | Brukernavn/e-post   |
| G | Passord             |
|   | $\rightarrow$       |
|   | Glemt passord       |

- Velg «Opprett ny bruker» og registrer e-postadresse og selvvalgt passord (ikke SMS) trykk så på pilen for å gå videre
- Du får da en kode på SMS som skrives inn i registreringsbildet. Trykk på pilen for å logge inn.

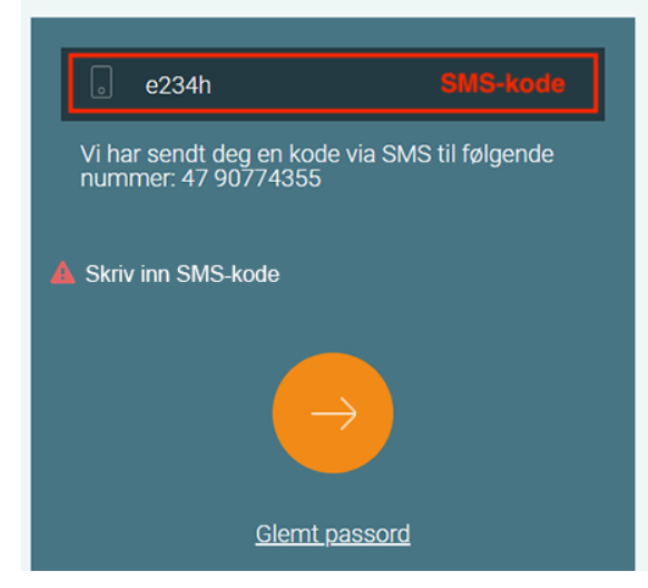

Du har nå adgang til FirstAgenda

Neste gang du logger på, bruker du epost og passord som du valgte.

NB! Du kan <u>ikke</u> bruke lenken i e-posten om registrering av bruker når du skal logge på igjen. Gå inn på <u>www.web.firstagenda.com</u> og velg logg inn.

#### Navigering i portalen

#### Forside/hjem

| 8                                  | Sunndal kommune | Sigrun Testpolitiker<br>sigrunrodset@gmail.com | ST |
|------------------------------------|-----------------|------------------------------------------------|----|
| Utvalget                           |                 |                                                | Q  |
| AINE UTVALG                        |                 |                                                |    |
| Formannskapet                      |                 |                                                |    |
| Kommunestyret                      |                 |                                                |    |
| Oppvekst- og omsorgsutvalget       |                 |                                                |    |
| Teknikk-, miljø- og kulturutvalget |                 |                                                |    |
|                                    |                 |                                                |    |
|                                    |                 |                                                |    |
|                                    |                 |                                                |    |
|                                    |                 |                                                |    |
|                                    |                 |                                                |    |

Velg aktuelt utvalg og du vil få opp en oversikt over møter og tilgjengelige dagsordener

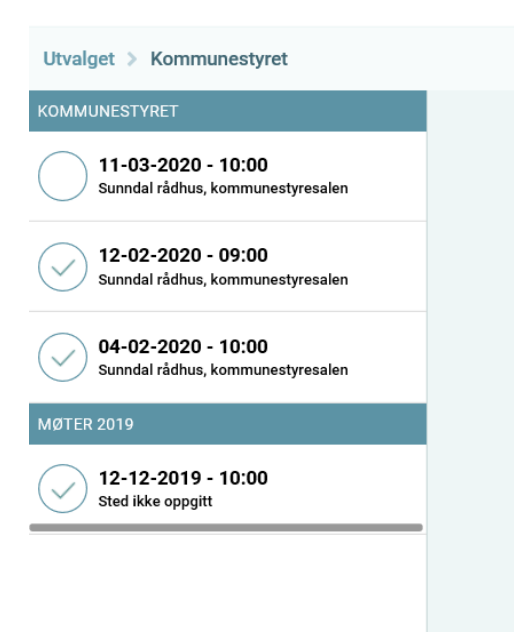

Velg aktuelt møte og du får oversikt over dagsorden og sakspapirer.

Oransje binders på saken indikerer vedlegg.

| 8                                             |       | Sunndal kommune Sigrun Testpolitiker<br>sigrunrödset@gmail.com                                                                                                    |  |  |
|-----------------------------------------------|-------|----------------------------------------------------------------------------------------------------|--|--|
| Utvalget > Kommunestyret > 11-03-2020 10:00 - | 10:00 |                                                                                                    |  |  |
| 11. MARS 2020                                 |       |                                                                                                    |  |  |
| (seeansy) Møtedokumenter                      |       | 11. mars 10:00 - 10:00, Sunndal rådhus, kommunestyresalen                                                                                                    |  |  |
| Heltidskultur - videre arbeid                 | A     | Informasjon                                                                                                    |  |  |
| Kristiansund og Nordmøre Havn IK              |       | Viktig informasjon til medlemmene: Den som er valgt som medlem av et kommunalt folkevalgt organ, plikter å delta i organets møter med mindre det foreligger gyldig forfall, jf. kommunelovens § t<br>Vararepresentanter møter etter nærmere beskjed. Forfallsgrunn skal oppgis. Medlemmene har plikt til å vurdere sin egen habilitet i saker som skal behandles, jf. forvältningslovens § 6 og kommun<br>11-10. Spørsmål om habilitet skal meddes fra til sekretæren eller kommunedirektøren i så god tid som mulig form met, blant annet av hensyn til innkalling av vara. DAGSORDEN: Kl. 10.00 – 10.30<br>11-10. Spørsmål om habilitet skal meddes fra til sekretæren eller kommunedirektøren i så god tid som mulig for det blav hensyn til innkalling av vara. DAGSORDEN: Kl. 10.00 – 10.30 |  |  |
| PLAN FOR KONTROLLUTVALGET I                   |       | Sparrehavimi K. 10.30 – 11.15 Urehteningssäket. 1. NattMOI mä 2020 ved unge motivatorer 2. Campus Kristiansuno ved kolano Mauset 3. First Agenda, bruketvennig nettportal for rokevaigte ved<br>Sigrun Rødset Fra ca. N. 11.15 Saket til behandling (se saksliste på neste side)                                                                                                    |  |  |
| (2/20) Samhandlingsavtale med Helse M         |       | Kommunestyret (11.03.2020)                                                                                                    |  |  |
| Etablering av pedagogisk psykolog             |       | 19/0148 Møtedokumenter   1/20 Heltidskultur - videre arbeid   10/20 Kristiansund og Nordmøre Havn IKS - selskapskontroll, oversendelse av sak fra kontrollutvalget   10/20 Kristiansund og Nordmøre Havn IKS - selskapskontroll, oversendelse av sak fra kontrollutvalget                                                                                                    |  |  |
| (14/20) Avvikling- Nordmøre Interkommun       |       | 12/20     Samhandlingsavtale med Helse Møre og Romsdal - reforhandling - forlengelse av virketid for gjeldende avtale       13/20     Etablering av pedagogisk psykologisk tjeneste - revidert samarbeidsavtale       14/20     Avvikling- Nordmøre Interkommunale renovasjonsselskap (NIR)                                                                                                    |  |  |
| Sunndal kommune - forespørsel o               |       | 15/20 Sundal kommune - forespørsel om å bli bærekraftkommune   16/20 Bevilgning til kjøp av fast elendom                                                                                                    |  |  |

#### Velg aktuell sak og du får opp oversikt over dokumentene i saken.

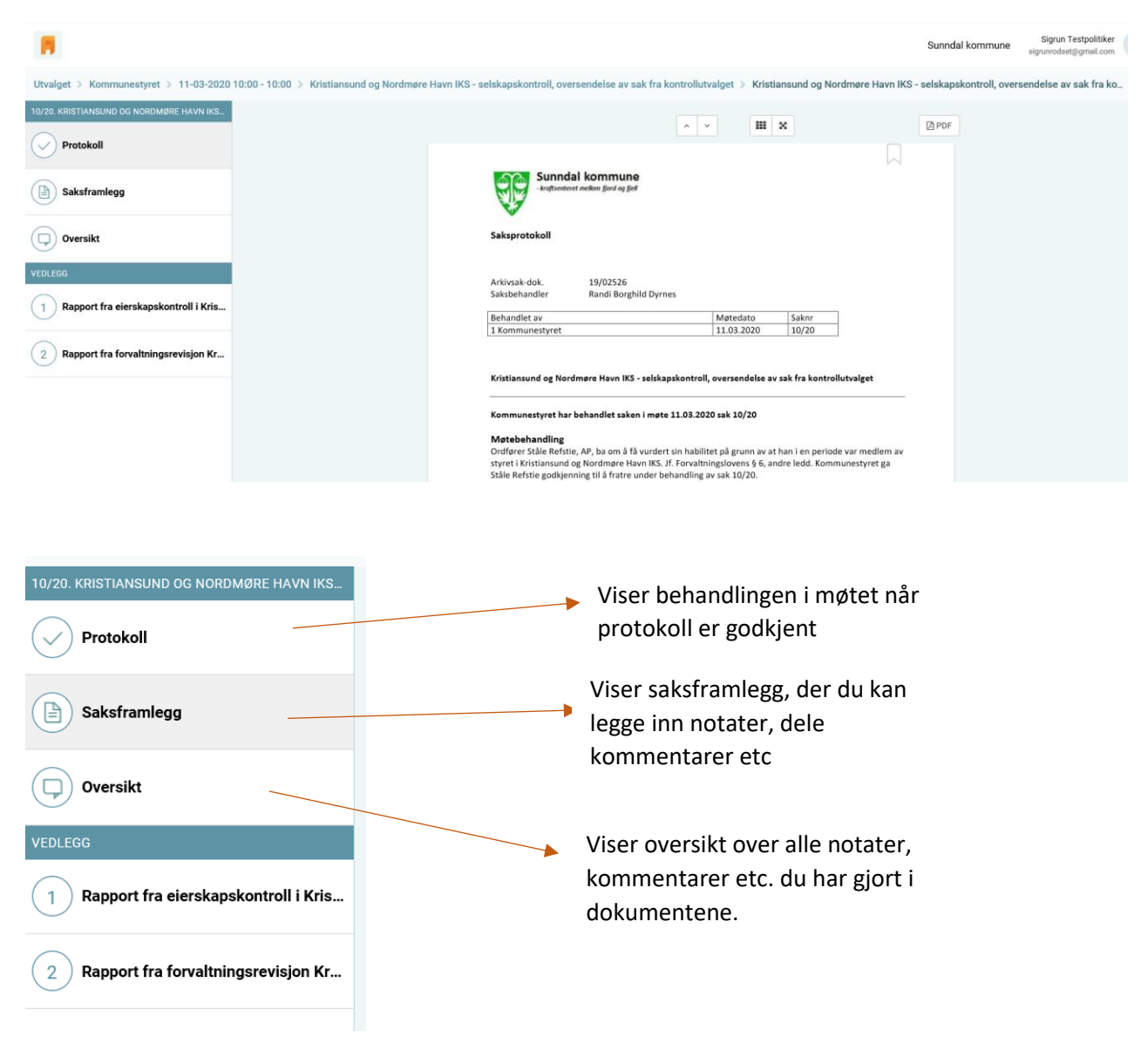

#### Notater og tekstmarkeringer

Du kan enkelt opprette egne notater og tekstmarkeringer i saksfremstilling og i vedlegg.

Redigeringsverktøyet aktiveres ved å klikke i saksframlegget.

| M                                        | Sundal k                                                                                                    | sommune Sigrun Testpoli<br>sigrunrodset@gmail |
|------------------------------------------|----------------------------------------------------------------------------------------------------|-----------------------------------------------|
| Utvalget > Kommunestyret > 11-03-2020    | 0:00 - 10:00 > Etablering av pedagogisk psykologisk tjeneste - revidert samarbeidsavtale > Etablering av pedagogisk psykologisk tjeneste - revidert samarbeidsav                                                     | tale                                          |
| 13/20. ETABLERING AV PEDAGOGISK PSYKOLOG | A V III V DODE                                                                                                    |                                               |
| Protokoll                                |                                                                                                    |                                               |
| Saksframlegg                             | Arkinak dok. 19/0088-5<br>Sakibehandler Mona Reinset                                                                                                    |                                               |
| Oversikt                                 | Saksgang Matedato<br>Kommunestyret 2020202                                                                                                    |                                               |
| VEDLEGG                                  |                                                                                                    |                                               |
| 1 Avtale om interkommunalt PPT- s        | Saksframlegg                                                                                                    |                                               |
|                                          | Etablering av pedagogisk psykologisk tjeneste - revidert samarbeidsavtale                                                                                                    |                                               |
|                                          | Kommunedirektørens innstilling:                                                                                                    |                                               |
|                                          | Kommunestyret vedtar revidert samarbeidsavtale om pedagogisk psykologisk tjeneste mellom<br>Sunndal kommune og Tingvoll kommune.                                                                                     |                                               |
|                                          | Saksopplysninger                                                                                                    |                                               |
|                                          | Denne saken gjelder                                                                                                    |                                               |
|                                          | Med bakgrunn i verdrak om etablering av pedagogisk psykologisk tjeneste i sak 8/19, 28.08.2019,<br>ble de fremmet krva om at samarbeidsavtalen tilpasses organisering av PP-tjenesten som et eget<br>rementanverkler |                                               |

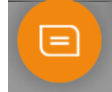

Trykk på symbolet for å legge til egne notater.

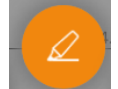

Trykk på dette symbolet for å legge til tekstmarkeringer. Tekstmarkeringer kan være overstreking eller håndskrift.

Notatene og tekstmarkeringene finner du igjen i oversikten i venstremenyen:

| 13/20. ETABLERING AV PEDAGOGISK PSYKOLOG                                                                                                    |                                                                              |      |
|----------------------------------------------------------------------------------------------------|------------------------------------------------------------------------------|------|
|                                                                                                    | Notater (1) Delte kommentarer (0)                                            |      |
|                                                                                                    | 1. Etablering av pedagogisk psykologisk tjeneste - revidert samarbeidsavtale |      |
| Saksframlegg                                                                                                    | 2. Individrettede oppgaver                                                   | s. 1 |
| Disse oppgavene må sees i sammenheng, der tiltak på ett område får følger for det andre. Det optimale resultatet er når barnehagene og skolene i samarbeid med PP-tjenesten greier å |                                                                              |      |
|                                                                                                    | Dette må vi se nærmere på                                                    |      |
| Avtale om interkommunalt PPT- s                                                                                                    | Sist endret: ett minutt siden Opprettet: 15. april - 1                       | 4:00 |

Notater og tekstmarkeringer er private, akkurat som notater på papir. Dette lagres på serveren, og ikke fysisk i dokumentet. Det betyr at hvis brukeren logger på FirstAgenda via en nettleser, kan notater og markeringer ses der,nye kan opprettes eller gamle kan endres/slettes. Tilsvarende er det hvis brukeren benytter en annen iPad enn sin egen.

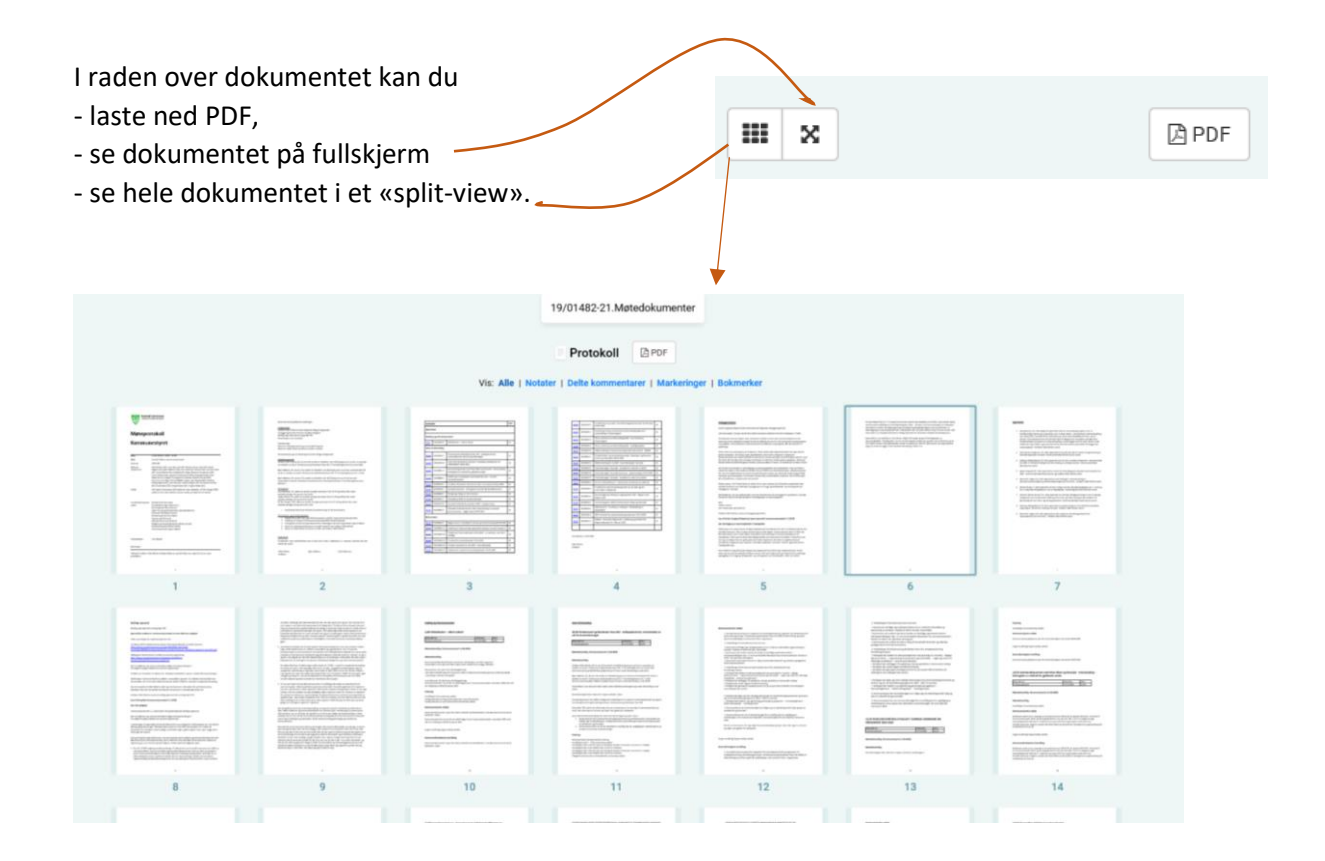

#### Dele kommentarer/utveksle meldinger med andre utvalgsmedlemmer

Som møtedeltaker kan du utveksle meldinger med en eller flere andre møtedeltagere. Meldinger kan utveksles før, under eller etter et møte.

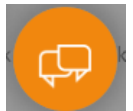

Melding vises med eget ikon i dokumentet, og kan også finnes i oversikten over notater og kommentarer i venstremenyen.

De delte kommentarene varsles per epost og med notifikasjon.

Det er mulig å navngi faste grupper, som du kommuniserer med. Du kan samtidig tilføye eller slette utvalgsmedlemmer fra korrespondansen etter den er begynt.

#### Bokmerke

Dersom du tar en pause i forberedelsene, eller har behov for å markere en side, kan du sette i et bokmerke.

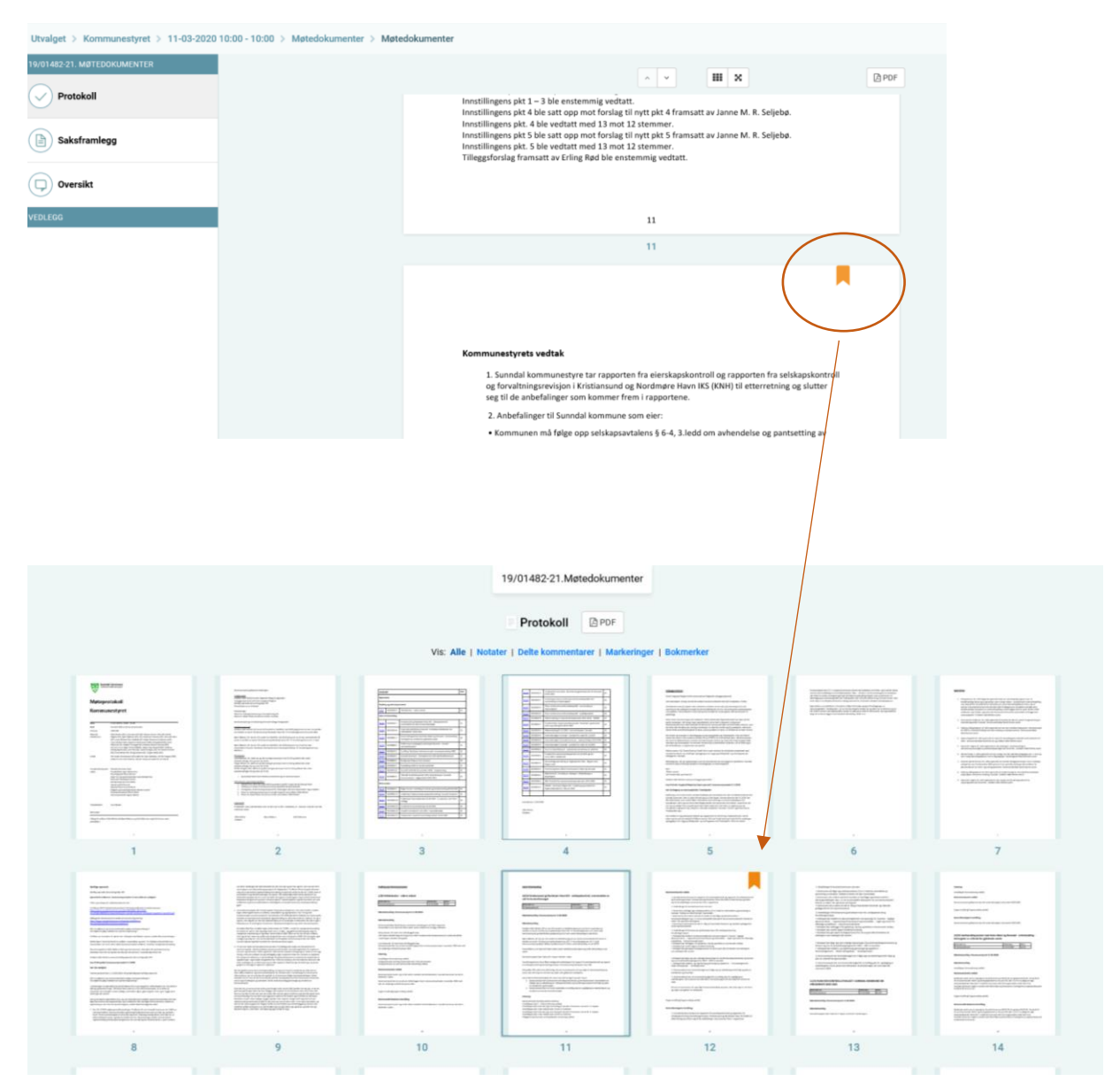

#### Søkefunksjon

Den innebygde søkefunksjonen forenkler gjenfinning av dokumenter og konkrete begrep/navn/tekst.

Du kan søke på tvers av alle møter og tilhørende dokumenter i det utvalget, som du står i.

Er du medlem av flere organisasjoner i First Agenda, må du først velge den organisasjon du vil søke i. Du kan søke i alle filer unntatt bildefiler.

|                                                         |                                                                                                    | Sunndal kommune   | Sigrun Testpo<br>sigrunrodset@gma |
|---------------------------------------------------------|----------------------------------------------------------------------------------------------------|-------------------|-----------------------------------|
|                                                         | budsjett 2020                                                                                                    |                   | × 58 Res                          |
| KOMMUNESTYRET                                           | SVV Mornskompensasjon Salpev driftsmidler Sum finansiering Balansering Budsjett 2020 18 950 000 Øko<br>Kommunestyret > Kommunestyret (11.03-8020) > Investeringsplan Nordmøre og Romsdal brann og redning 2020-2023                                                                                                    | 11.03.2020 - 10:0 | •                                 |
| 11-03-2020 - 10:00<br>Sunndal rådhus, kommunestyresalen | PS 43/19 - Kontrollutvalget i Sunndal - budsjett 2020 Protokoll fra Sunndal kom<br>Kommunestyret > Kommunestyret (11.03.2020) > Møtedokumenter                                                                                                    | 11.03.2020 - 10:0 | 0                                 |
| Sunndal rådhus, kommunestyresalen                       | tak i samsvar med framlegg fremsatt i møtet. (4 voterende) PS 47/19 i kontrollutvalget 05.12.2019 – Budsjett<br>Kommunestyret > Kommunestyret (11.03.2020) > Møtedøkumenter                                                                                                    | 11.03.2020 - 10:0 | 0                                 |
| 04-02-2020 - 10:00<br>Sunndal rådhus, kommunestvresalen | Inlaget for budsjett 2020 er konsolidert budsjett fra deltakerkommunene. I vedtatt driftsbudsjett for 202<br>Kommunestyret > Kommunestyret (11.03.2020) > Investeringsplan Nordmøre og Romsdal brann og redning 2020-2023                                                                                                    | 11.03.2020 - 10:0 | 0                                 |
| MØTER 2019                                              | Kristiansund og Nordmøre Havn IKS Budsjett 2020 og Økonomiplan 2020-2024 06.11.2019 Kommentarer til Budsjett 2020 og Økonomiplan 2020-2024 1 4<br>Kommunestyret > Kommunestyret (04.02.2020) > Kommentarer til Budsjett 2020 og økonomiplan 2021-2024 (med selvkostbudsjett)                                                                                                    | 04.02.2020 - 10:0 | 0                                 |
| 12-12-2019 - 10:00<br>Sted ikke oppgitt                 | Kirstlansund og Nordmøre Havn IKS Budsjett 2020 og Økonomiplan 2020-2024 06.11.2019 Utb<br>Kommunestyret > Kommunestyret (04.02.2020) > Kommentarer til Budsjett 2020 og økonomiplan 2021-2024 (med selvkostbudsjett)                                                                                                    | 04.02.2020 - 10:0 | 0                                 |
| 20-11-2019 - 10:00                                      | nomiplan 2021-2024 07.11.2019 Budsjett 2020 -715 820 -632 882 -3 013 127 -113 321 -13 313 250 -79 818 -3 834<br>Kommunestyret > Kommunestyret (04.02.2020) > Budsjett 2020 og Økonomiplan 2021-2024                                                                                                    | 04.02.2020 - 10:0 | 0                                 |
| 17-10-2019 - 08:30                                      | Kristiansund og Nordmøre Havn IKS Budsjett 2020 og Økonomiplan 2020-2024 3.2 Rentekostnader Bud<br>Kommunestyret > Kommunestyret (04.02.2020) > Kommentarer til Budsjett 2020 og økonomiplan 2021-2024 (med selvkostbudsjett)                                                                                                    | 04.02.2020 - 10:0 | 0                                 |
| Kommunestyresalen, Sunndal rådhus                       | entering om virksomheten og utsiktene Budsjett 2020 og økonomiplan 2021-2024 B-sak - Unntatt fra inn<br>Kommunestyret > Kommunestyret (04.02.2020) > Innkalling til havnerådsmøte 13.12.2019                                                                                                    | 04.02.2020 - 10:0 | 0                                 |
| 02-10-2019 - 10:00<br>Sunndal rådhus, kommunestyresalen | Mandling 45/19 Budsjett 2020 – innledende behandling 46/19 Næringsvennlig kommune − videre arb Kommune − videre arb Kommune − vid |                   | ×                                 |

Illustrasjon: her søkes det i kommunestyrets møter etter «budsjett 2020». Alle saker med søkeordet i seg kommer opp.